## **Create New Bin Move**

Last Modified on 01/17/2019 2:43 pm EST

## Overview

Moving items from one bin to another can be easily completed in OrderTime. A Bin Move allows you to complete the move, record the date in which it was completed, record the quantity.

## **Create New Bin Move**

The Create New Bin Move module is used for completing a bin move of your inventory. To complete a Bin Move follow the steps below:

On the OrderTime main page, click on the Warehouse module and select Create New Bin Move section.

| <b>ØrderTime</b>     |           |              |                                        |                  |               |                      |            |                     |   | All Orders Demo                                           |
|----------------------|-----------|--------------|----------------------------------------|------------------|---------------|----------------------|------------|---------------------|---|-----------------------------------------------------------|
| # Home               | & Sales   | 🗮 Purchasing | O <sup>0</sup> <sub>6</sub> Production | 🗑 Warehouse      | 🔮 Reports     |                      |            |                     |   |                                                           |
| Create New           | Ŧ         | Warehouse    |                                        |                  |               |                      |            |                     |   | Quick links                                               |
| Open Full List       | Ţ         | •            |                                        |                  |               | -                    | 2          | +                   |   | Search items Search inventory                             |
| 122<br>70            | 122<br>70 |              | Cr                                     | reate New Adjust | ment          | ent Create New Count |            | Create New Transfer |   | Search adjustments Search counts Search value adjustments |
| 40<br>01001F         |           |              |                                        |                  |               |                      |            | _                   | 1 | Search transfer                                           |
| 0 45<br>0 44<br>0 43 |           |              |                                        |                  | 4             | F                    | =<br>  Bil |                     | - |                                                           |
| 119                  |           |              |                                        | c                | Create New Va | lue Adjustment       | Create Net | w Bin Move          |   |                                                           |
|                      |           |              |                                        |                  |               |                      |            |                     |   |                                                           |

The Move Bin window screen will open, enter the necessary information to complete the move.

- Under Location, select the location where the bin move will be completed.
- Select the bin location from the From Bin drop down menu.
  - The drop down menu will provide a listing of bins along with the quantity at each location.
- Select the Item from the drop down menu.
  - The drop down menu will provide a listing of items and

available quantity.

- Enter the Quantity to be moved.
- On the Date, select the date from the calendar.
- Select the destination Bin from the To Bin drop down menu.
- You will also have the option to Move one item at a time or Move entire Bins.
- Click on Save when done.
- Your inventory movement will be displayed on the item list.
  - If you wish to delete an item list bin transfer, click on the X under actions.
- To complete the transfer, click on Create icon at the bottom of the screen.

| Location | HQ                   |        | Date   | 9/5/2017           | <br>Move one item a | t a time |
|----------|----------------------|--------|--------|--------------------|---------------------|----------|
| From Bin | A-10 - Qty:1,674.689 | v      | To Bin | A-1                | O Move entire Bins  |          |
| ltem     | 01001F - Qty: 8.000  | Ŧ      |        |                    |                     |          |
| Quantity | 8                    |        |        |                    |                     |          |
|          |                      |        |        |                    |                     | - Sa     |
| ITEM     | FROM BIN             | TO BIN | LC     | OT / SERIAL NUMBER | QUANTITY            | ACTIONS  |
| 01001F   | А                    | A-1    |        |                    | 8                   | ٥        |
|          |                      |        |        |                    |                     |          |
|          |                      |        |        |                    |                     |          |
|          |                      |        |        |                    |                     |          |
|          |                      |        |        |                    |                     |          |

A confirmation screen will display a confirmation for the Move Bin. Click OK to continue.

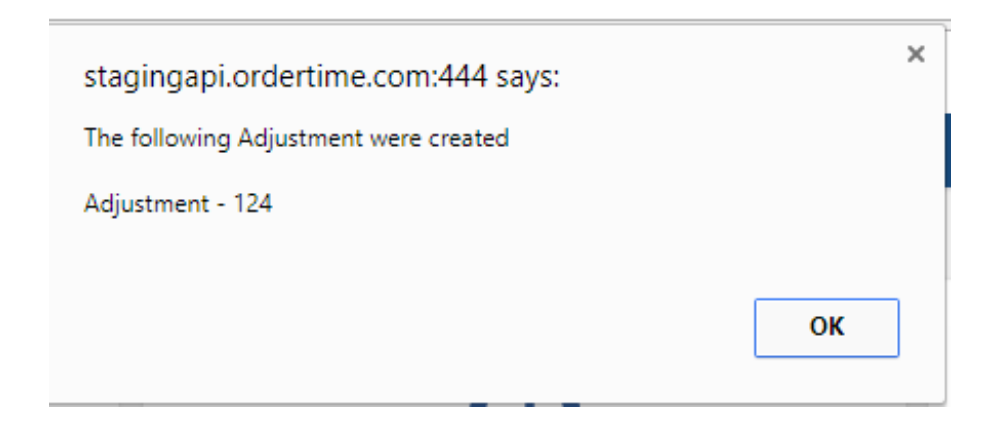

More about Inventory Control with Order Time